## Anleitung zur Anmeldung in der Lernplattform Moodle für Schülerinnen und Schüler des Liselotte-Gymnasiums Mannheim

Für eine reibungsfreie Umstellung zum Fernunterricht ist es unabdingbar, dass alle Schülerinnen und Schüler in Moodle registriert sind und getestet haben, dass sie sich auch anmelden können:

#### 1. Die Registrierung in Moodle ist bereits letzte Schuljahr geschehen:

Öffnet Moodle über unsere Homepage <u>www.lilo-ma.de</u>  $\rightarrow$  Für Lilojaner  $\rightarrow$  Moodle  $\rightarrow$  Starte Moodle. Tragt euren "Anmeldenamen" und das "Kennwort" in die entsprechenden Felder ein und klickt auf "Login". Wenn es keine Fehlermeldung gibt, ist alles in Ordnung.

| Moodle-Auftritt des Liselotte-Gymnasiums<br>Mannheim |                                                         |  |
|------------------------------------------------------|---------------------------------------------------------|--|
| Anmeldename<br>Kennwort<br>Login                     | Kennwort vergessen?<br>Cookies müssen aktiviert sein! ? |  |

Solltet ihr euch nicht mehr genau daran erinnern, welche Daten ihr euch letztes Schuljahr bei der Registrierung gegeben habt, klickt auf "Kennwort vergessen?". Hier könnt ihr entweder über den Anmeldenamen oder die E-Mail-Adresse euch ein neues Kennwort zuschicken lassen:

# Moodle-Auftritt des Liselotte-Gymnasiums Mannheim

Startseite / Login / Kennwort vergessen

Um Ihr Kennwort zurückzusetzen, tragen Sie bitte entweder Ihren Anmeldenamen oder Ihre E-Mail-Adresse ein. Wenn Sie in der Datenbank zu finden sind, wird eine Mitteilung an Ihre E-Mail-Adresse verschickt. Diese Mitteilung enthält eine Anleitung für die weiteren Schritte.

### Über den Anmeldenamen suchen

| Anmeldename      |                |  |  |
|------------------|----------------|--|--|
|                  | Suchen         |  |  |
| Über die E-Mail- | Adresse suchen |  |  |
| E-Mail-Adresse   |                |  |  |
|                  | Suchen         |  |  |

### 2. Ihr habt euch letztes Schuljahr nicht in Moodle registriert bzw. seid neu an der Schule

Öffnet Moodle über unsere Homepage <u>www.lilo-ma.de</u>  $\rightarrow$  Für Lilojaner  $\rightarrow$  Moodle  $\rightarrow$  Starte Moodle.

Über den Knopf ganz unten "Neues Konto anlegen" startet ihr die Registrierung. Es ist wichtig, dass ihr euren Vor- und Nachnamen korrekt eingebt (also keine Spitznamen o.ä.), damit euer Lehrer euch auch findet, wenn er euch seinem Kurs zuordnen möchte.

| Moodle-Auftritt des Liselotte-Gymnasiums<br>Mannheim |                                      |  |
|------------------------------------------------------|--------------------------------------|--|
| Anmeldename                                          | Kennwort vergessen?                  |  |
| Kennwort                                             | Cookies müssen aktiviert sein! ?     |  |
| Login                                                |                                      |  |
| Sind Sie zum ersten Ma                               | al auf dieser Webseite?              |  |
| Für den vollen Zugriff auf die Website brau          | <sup>chen Sie ein Nutzerkonto.</sup> |  |

Lasst euch ggf. bei der Eingabe einer E-Mail-Adresse von euren Eltern unterstützen. Die Registrierung ist erst abgeschlossen, wenn ihr einen Link, der an die angegebene E-Mail-Adresse geschickt wird, bestätigt habt.

Testet danach die Anmeldung wie auf der ersten Seite beschrieben.

Bei Problemen könnt ihr euch an eure Klassenleitung oder direkt an mich wenden.

9.9.2020 Hauptfleisch